### គណៈមេនាទីនៃព្រះរាខាណាទក្រកម្ពុខា

The Bar Association of The Kingdom of Cambodia

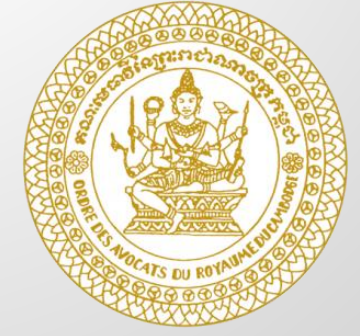

# ទៀមមើ្របាស់ឥម្ធទិធី ZOOM សម្រាប់មហាសន្លិបាតលើឥនី២៦ មេស់គណៈមេធាទីនៃព្រះរាជាលោចគ្រីតម្ពុជា

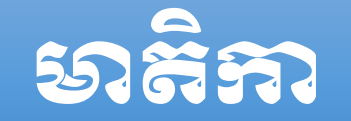

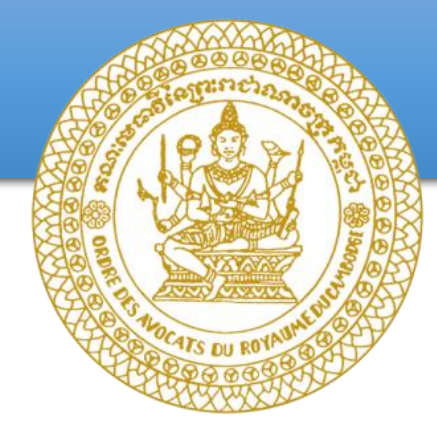

១. តើអ្វីជាកម្មវិធី Zoom?
២. មហាសន្និបាតគណៈមេធាវី
៣. ការប្រើប្រាស់កម្មវីធី ZOOM តាមកំព្យូទ័រ (PC)
៤. ការប្រើប្រាស់កម្មវីធី ZOOM តាមទូរស័ព្ទSmart Phone

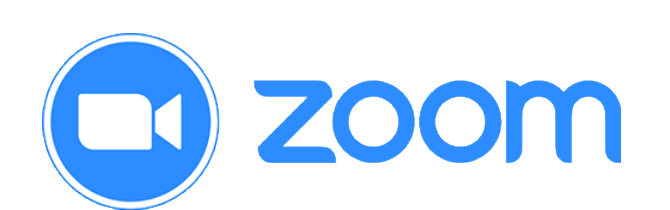

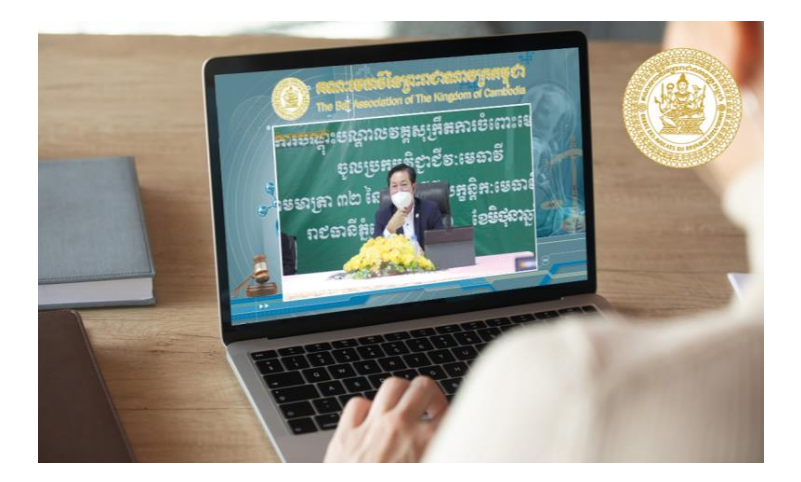

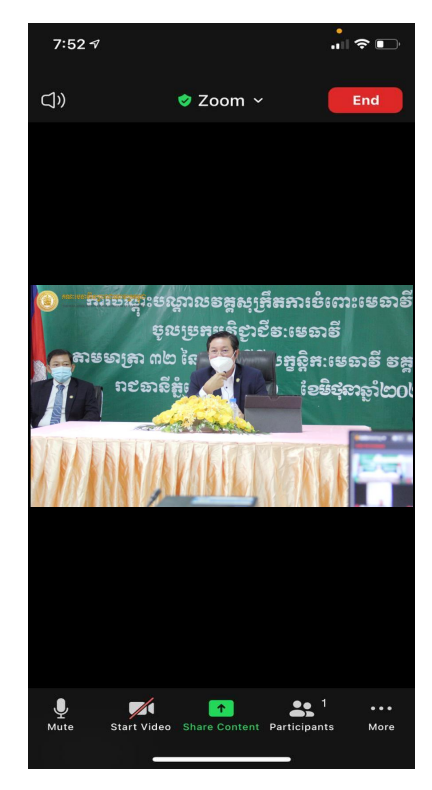

# 9. តើអ្វីនៅខាតម្ងទិនី ZOOM

Zoom គឺជាវេទិកាជំនួយដល់ទំនាក់ទំនងវីដេអូ សម័យទំនើប មានលក្ខណៈងាយស្រួល និងគួរ ឱ្យទុកចិត្តសម្រាប់ការធ្វើសន្និសីទ វីដេអូ និង សំឡេងជជែក តាមរយៈកុំព្យូទ័រ និងទូរស័ព្ទ។
 Zoom គឺជាដំណោះស្រាយសម្រាប់ការធ្វើកិច្ច ប្រជុំឬសន្និសីទផ្សេងៗដែលអាចប្រើប្រាស់ បានទូទាំងពិភពលោក ទាំងនៅក្នុងថ្នាក់វៀន និងការិយាល័យធ្វើការ។

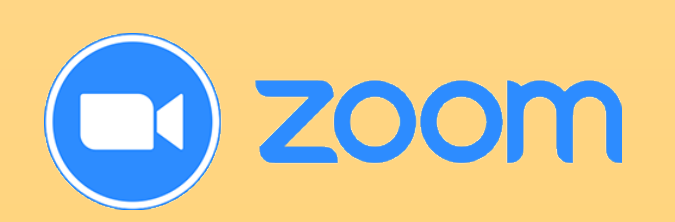

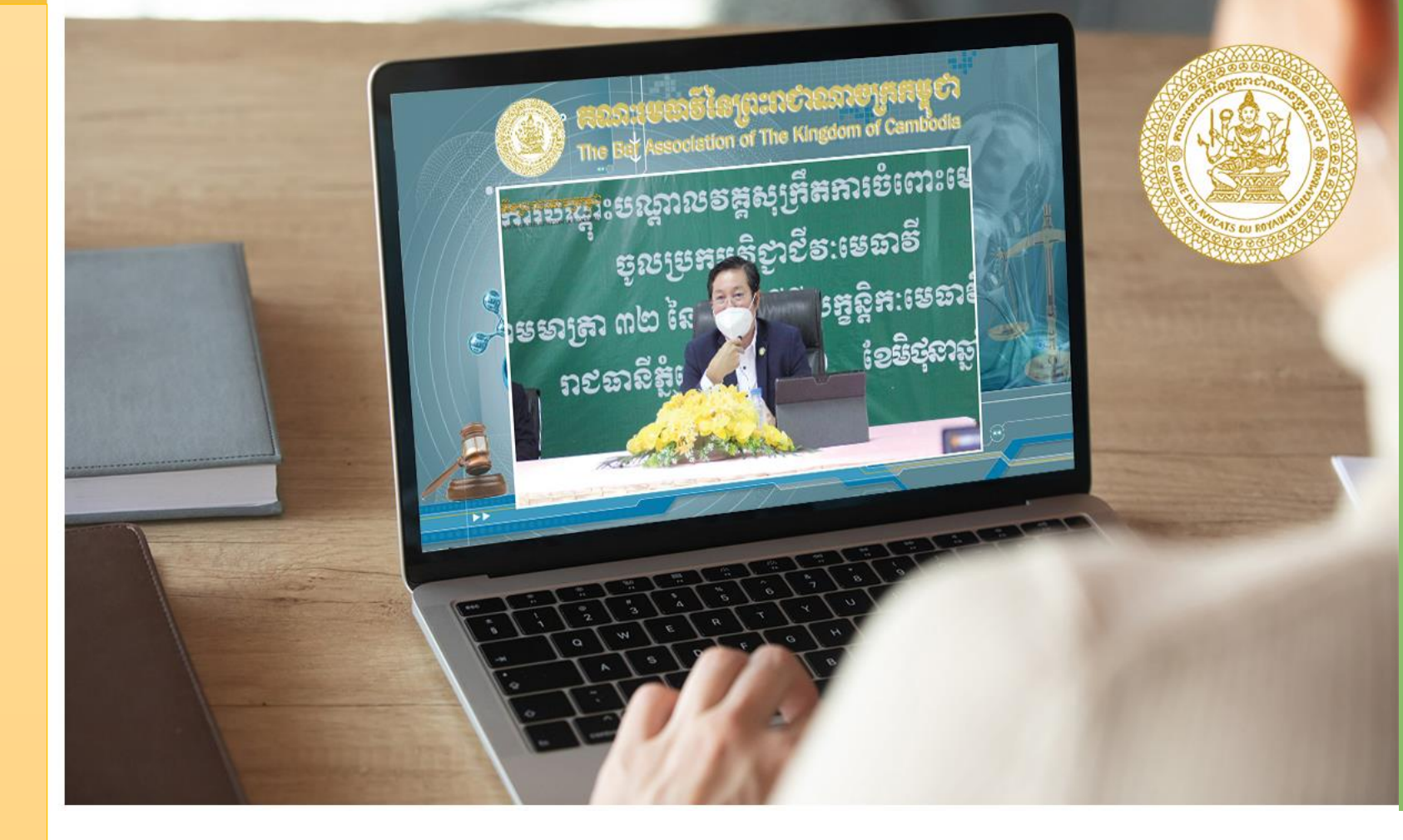

ភារប្រជុំ
 ភារប្រជុំ
 សន្និសីទអនទ្បាញ
 បណ្ដាញទូរស័ព្ទ

ការប្រជុំដោយប្រើប្រាស់វីដេអូ
 ការសន្ទនាលើជំនួញផ្សេងៗ
 ចែករំលែកឯកសារ

### ២ មហាសន្ថិបាតគណៈមេបាទី

- មហាសន្និបាតសាមញ្ញនៃគណៈមេធាវី ប្រព្រឹត្តទៅមួយ ឆ្នាំម្តង ដែលផ្តើមឡើងដោយប្រធានគណៈមេធាវី តាម របៀបវារៈដែលត្រូវបានសម្រេចដោយក្រុមប្រឹក្សាគណៈ មេធាវី (មាត្រា១៨ នៃច្បាប់លក្ខន្តិកៈមេធាវី)។
- មហាសន្និបាត ប្រមូលផ្តុំមេជាវីទាំងអស់ដែលបានចុះ ឈ្មោះក្នុងបញ្ជីមេជាវីពេញសិទ្ធិ និងចុះឈ្មោះក្នុងបញ្ជី មេជាវីកម្មសិក្សា ហើយមហាសន្និបាត ត្រូវធ្វើឡើងនៅ ថ្ងៃទី១៦ ខែតុលា រៀងរាល់ឆ្នាំ (ប្រការ ៦ នៃបទបញ្ជា ផ្ទៃក្នុងគណៈមេជាវី)។
- មហាសន្និបាតលើកទី២៦របស់គណៈមេធាវី ត្រូវរៀបចំ ឡើងចំនួន០៣ថ្ងៃ គឺចាប់ពីថ្ងៃទី១៦ ដល់ថ្ងៃទី១៨ ខែ តុលា ឆ្នាំ២០២១។ មហាសន្និបាតនេះប្រារព្ធនៅទីស្នាក់ ការគណៈមេធាវីនៃព្រះរាជាណាចក្រកម្ពុជា (ប្រការ ៣ នៃសេចក្តីសម្រេចលេខ ៤៩៤/សសគម/២១ ចុះថ្ងៃទី ២២ ខែកក្កដា ឆ្នាំ២០២១)។

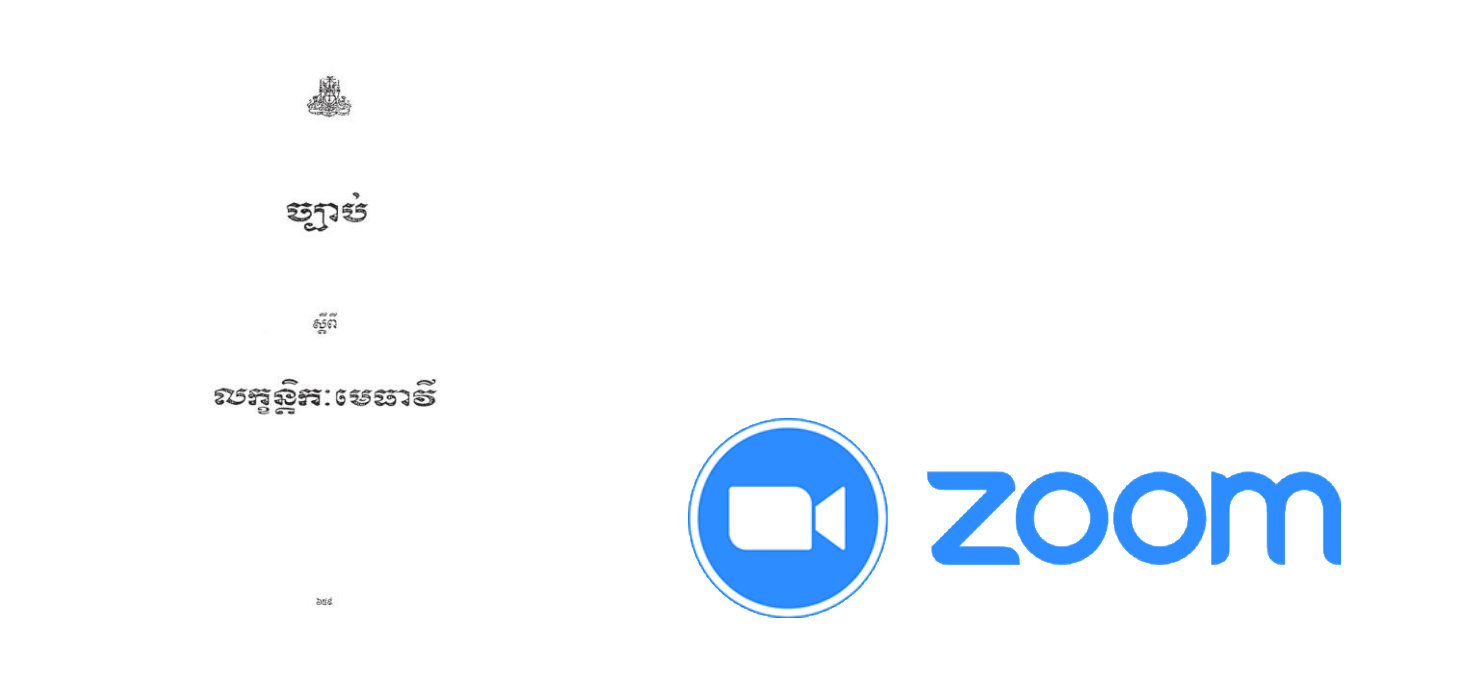

មហាសន្និបាតលើកទី២៦នេះ ត្រូវធ្វើការប្រជុំតាមប្រព័ន្ធ Zoom Meeting។ សមាជិក-សមាជិកាគណៈមេជាវី ត្រូវចូលរួមប្រជុំតាមប្រព័ន្ធ Zoom Meeting តាមរយៈតំណភ្ជាប់ដែល ផ្តល់ជូនដោយគណៈមេជាវី (ប្រការ៤ នៃសេចក្តីសម្រេចលេខ ៤៩៤/សសគម/២១ ចុះថ្ងៃទី ២២ ខែកក្កដា ឆ្នាំ២០២១) ។

### **ព. ភាទេទីច្រាស់អន្ទទិនី ZOOM តានអំព្យូន័រ** (PC)

៣.១ របៀបទាញយកនិងតម្លើងកម្មវិធី Zoom មកប្រើប្រាស់ក្នុងកំព្យូទ័រ ៣.២ ការប្រជុំនិងចូលរួមប្រជុំក្នុងកម្មវិធី Zoom តាមកុំព្យូទ័រ ៣.៣ ការចូលរួមក្នុងមហាសន្និបាតលើកទី២៦ របស់គណៈមេធាវី ៣.៤ របៀបដូរឈ្មោះ (Rename) ក្នុងគណនី Zoom ៣.៥ ការប្រើប្រាស់ឧបករណ៍ (Tools) ក្នុងកម្មវិធី Zoom

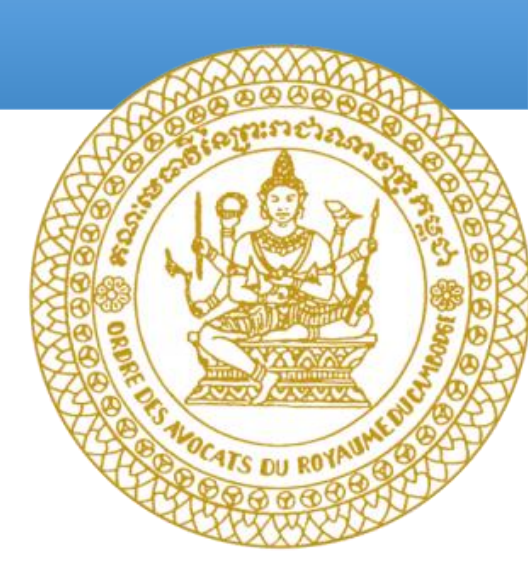

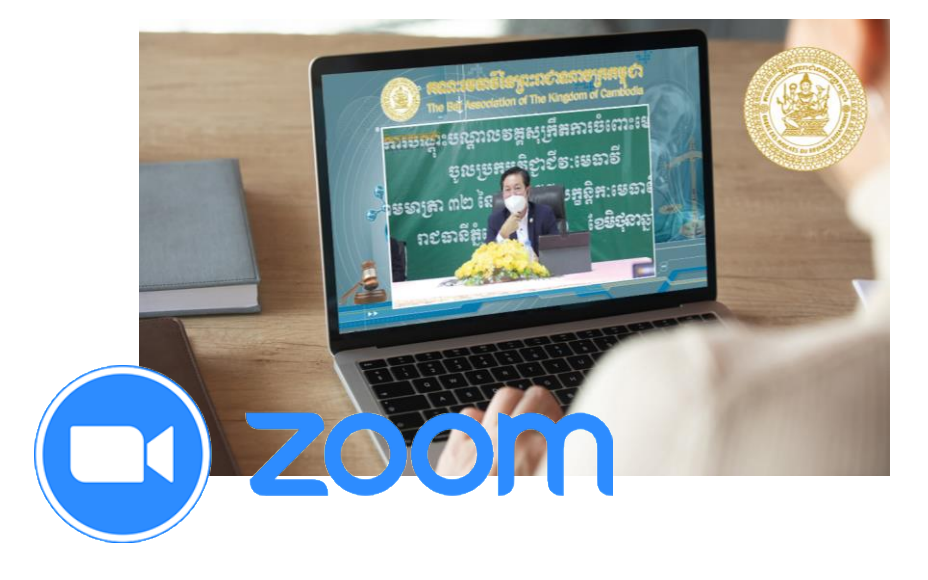

## 

- 1. សូមចូលទៅកាន់<u>www.google.com</u> រួចវាយពាក្<u>យhttps://zoom.us/download</u>
- 2. ចុចលើពាក្យ Download ដើម្បីទាញយកកម្មវិធី ZOOM មកដាក់លើកុំព្យូទ័ររបស់អ្នក
- សូមចូលស្វែងវក File Zoom ដែលបាន Download សម្រាប់កុំព្យូទ័រប្រើ Window: ចូល My Computer ចុចលើ Download វកឈ្មោះ Zoominstaller រួចចុចលើវាពីរដងដើម្បីតម្ លើង (Install)
- សូមចូលស្វែងរក File Zoom ដែលបាន Download សម្រាប់កុំព្យូទ័រប្រើ Mac: ចូល Finder ចុចលើ Download រកឈ្មោះ Zoom.pkg រួចចុចលើវាពីរដងដើម្បីតម្លើង(Install)

#### 3 សម្រាប់កុំព្យូទ័រ Window វកឈ្មោះ Zoominstaller

| 🌢   🕑 📕 🕶                                                                                                | Manage               | Downloads                                                                                                    |                                        | - 0                                               | ×   |
|----------------------------------------------------------------------------------------------------|----------------------|----------------------------------------------------------------------------------------------------|----------------------------------------|---------------------------------------------------|-----|
| File Home Share View                                                                                     | Application Tools    |                                                                                                    |                                        |                                                   | ~ 🕜 |
| ← → → ↑ 🌸 > This PC > Loc                                                                                | al Disk (C:) > Users | > USER > Dropbox > My PC (DESKTOP-QEGU6D5) > Downloads >                                                                                                    | ະບ Search                              | n Downloads                                       | P   |
| <ul> <li>Desktop</li> <li>Documents</li> <li>Downloads</li> </ul>                                        | Ŷ                    | Name                                                                                                    | ZoomInstal                             | ler                                               |     |
| <ul> <li>Dropbox</li> <li>Att. Leangheng</li> <li>Books For Publishing</li> <li>Code of Fabia</li> </ul> |                      | Referal Case to Thanant     PrintRegister (9)     5. How to listen (Compatibility Mode)     ferveryda ysubness Planner by Stidesgo                                                                                                    |                                        |                                                   |     |
| J Code of Enlic<br>Lawyer's Doc<br>Leangheng_kh                                                          | 1                    | <ul> <li>PrintRegister (8)</li> <li>TemsinFigmmatpluggis (2)</li> <li>Bun-Hun-77 (2)</li> <li>EmsinFigmmatpluggis (1)</li> </ul>                                                                                                    | Date modifie<br>Size:<br>Date created: | 8/28/2021 6:09 PM<br>15.7 MB<br>8/28/2021 6:09 PM |     |
| Lecture Work     My Case     My Case     My Files     My Files                                           | 151                  | PrintRegister (7) PrintRegister (6) PrintRegister (5) Contracts12                                                                                                    |                                        |                                                   |     |
| AppData Creative Cloud Files Desktop Documents                                                           |                      | contacts1     contacts1     contacts     FreeYouTubeDownload_4.3.52.630_o_5ca44197-b9db-4268-9872-e27E     FreeYouTubeDownload_4.3.52.630_o_5ca44197-b9db-4268-9872-e27E     FreeYouTubeDownload_4.3.52.630_o_5ca44197-b9db-4268-9872-e27E     FreeYouTubeDownload_4.3.52.630_o_5ca44197-b9db-4268-9872-e27E     FreeYouTubeDownload_4.3.52.630_o_5ca44197-b9db-4268-9872-e27E     FreeYouTubeDownload_4.3.52.630_o_5ca44197-b9db-4268-9872-e27E | s<br>i                                 |                                                   |     |
| 🔑 Downloads                                                                                              |                      | 🚰 ក្រដាសកិច្ចការសម្រាបប្រឡង                                                                                                    | ~                                      |                                                   |     |
| J MACOSX<br>192 items 1 item selected 15.7 MB                                                            | ~ <                  | · · · · · · · · · · · · · · · · · · ·                                                                                                    |                                        |                                                   |     |

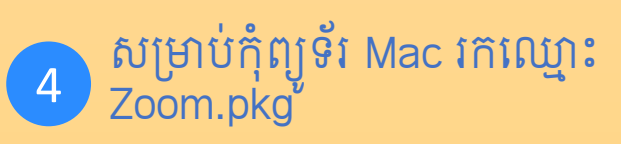

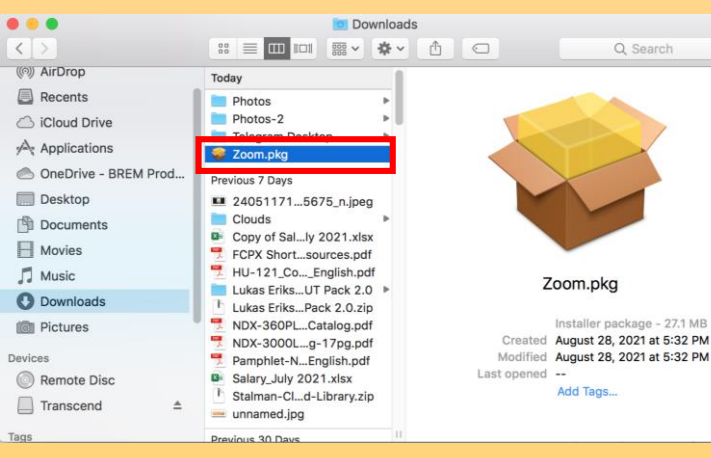

|    | Chr | ome | File Edit  | View History         | Bookmarks | Profiles   | Tab Windo   | w Help                | 0 | <b>(</b> )) | 49% 🗈 🛤 | Sat 5:30 PM     | Q   | 0      | E    |
|----|-----|-----|------------|----------------------|-----------|------------|-------------|-----------------------|---|-------------|---------|-----------------|-----|--------|------|
| •  | •   | 9   | New Tab    | ×                    | +         |            |             |                       |   |             |         |                 |     |        | 0    |
|    | 2   | c   | G Search   | Google or type a U   | RL        |            |             |                       |   |             |         |                 | \$  | mort.  | ÷    |
| Ap | 05  |     | Dictionary | रही a dictionary wo. | https://t | ranslate.g | & Web Slice | e Gallery 🔹 Bookmarks |   |             | 80      | Other Bookmarks | E R | eading | List |

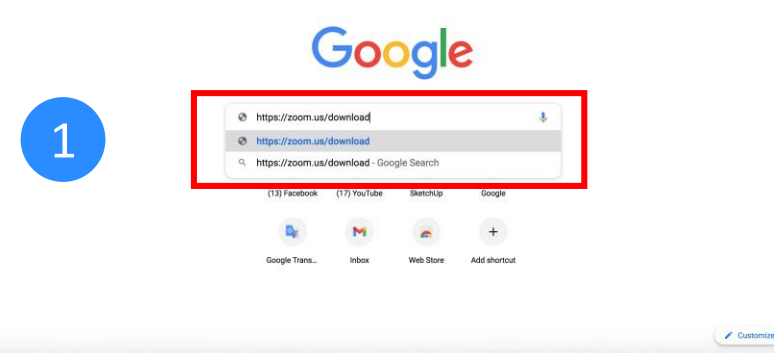

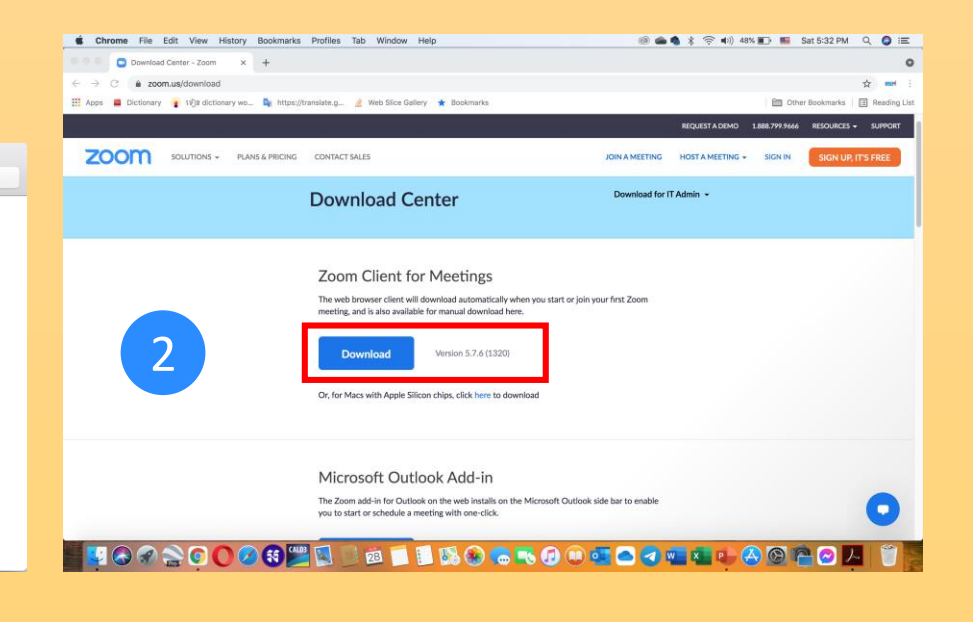

# ៣.១. របៀបតម្លើទ ZOOM តាមអុំព្យន័រ (ត)

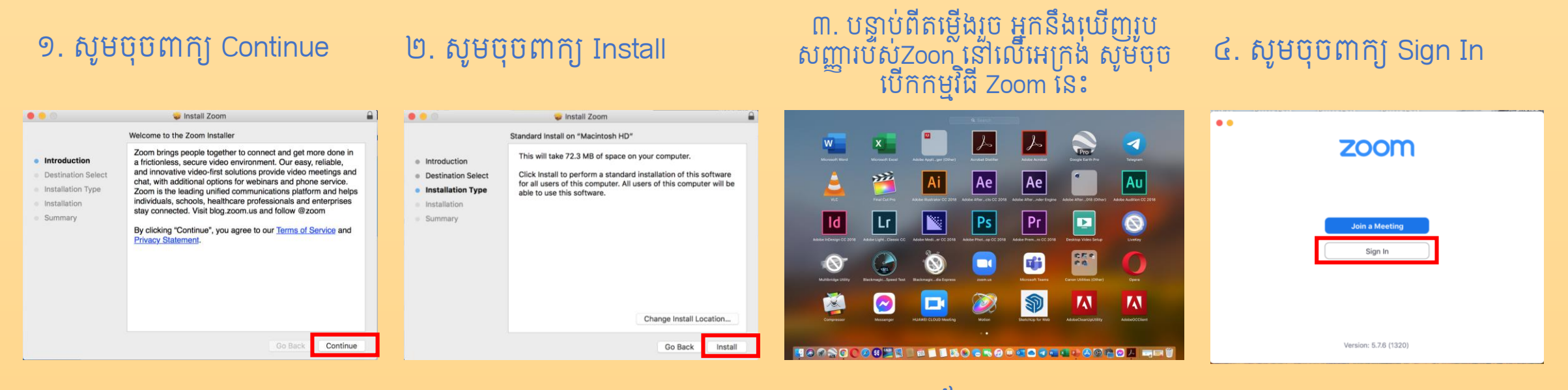

៥. សូមបុបពាក្យ Sign Up

#### ៦. សូមបញ្ចូលថ្ងៃ ខែ ឆ្នាំកំណើតរបស់អ្នក រូថិ៍ប៊ុចព័ាក្យ Continue

#### ៧. សូមវាយអាស័យដ្ឋាន Email របស់អ្នក រូចចុចពាក្យ Sign Up

៨. ក្រុមហ៊ុននឹងផ្ញើរ Email មួយទៅ Email របស់អ្នក។ សូមិចូលទៅក្នុង Email របស់ អ្នក រ៉ូចិចុចពាំក្យ Activate Account

|                     | 🔹 Chrome File Edit View History Boolmanks Polifics Tab Window Help 💭 🗟 📾 🌚 😨 💲 🔍 💷 801 536 PM 🔍 🔮 🗮 | Chrome File Edit View History Bookmarks Profiles Tab Window Help                             | 🖸 8 🌰 6 3 약 4) 49 80 88 SA1538 PM 9, 🔕 프                      |                                                                                      |
|---------------------|----------------------------------------------------------------------------------------------------|----------------------------------------------------------------------------------------------|---------------------------------------------------------------|--------------------------------------------------------------------------------------|
| •                   | • • • • • • • • • • • • • • • • • • •                                                               | • • • • O Downaad Center - Zoon x O Sign Up Pree - Zoon x +                                  | 0                                                             |                                                                                      |
| <b>700</b> m -      | <ul> <li>Q a ingewerbenen mixingune</li> <li>Q and the second mixingune</li> </ul>                  | e                                                                                            | * = 1                                                         | Welcome to Zoom!                                                                     |
| 20011               | E 404 # Dermaly # (Barconshart # unit/Dermal) _ morestanty # property                               | 🗄 Agga 🖀 Distanary 🔹 tijs dictionary as 🍹 https://transista.g. 🔮 Web Sice Galaxy 🗶 Appinneks | 🛅 Other Bookinarios 🔄 Reading List                            |                                                                                      |
| us04web.zoom.us     |                                                                                                    |                                                                                              | MOURTADEMO 1886/99/9666 BESOURCES - SUPPORT                   | To activate your account please click the button below to verify your email address: |
|                     | SOUTIONS - RANKERRICHS CONTACTINUES JONANGERING - BICKIN GOOLUD, TSTREE                             | ZOOM SOLUTIONS - PLANE& PRONG CONTACT-SALES                                                  | JOIN AMEETING HOST AMEETING - SIGN UP, IT'S FREE              |                                                                                      |
| Email               |                                                                                                    |                                                                                              |                                                               |                                                                                      |
| Decement Forest?    | Verification                                                                                        |                                                                                              |                                                               |                                                                                      |
| Password            | Forverfration, please confirm your table of birth.                                                  |                                                                                              | Ernal address                                                 | Activate Account                                                                     |
| Sian In             |                                                                                                    |                                                                                              | burratavsP@gmull.com                                          |                                                                                      |
| anger to t          |                                                                                                    | SIGN UP FREE                                                                                 | By Spring up, Lappe to the Zonet's Prince Statement and Terms |                                                                                      |
| 🗹 Keep me signed in | Fig. Cathys                                                                                         | Meetings and Chat for free                                                                   | Sente                                                         |                                                                                      |
| or elon in with     | Mar                                                                                                 |                                                                                              |                                                               |                                                                                      |
|                     | Age to an and write or memory.<br>May t                                                             |                                                                                              | Or sign in with                                               |                                                                                      |
|                     | Jan .                                                                                               |                                                                                              | <b>4</b> 6 6                                                  |                                                                                      |
|                     | 3.64                                                                                                |                                                                                              | 550 Exigle Factbook                                           |                                                                                      |
| SSO Google Facebook |                                                                                                    | Alternative to account? Sins In                                                              | Zoon is protected to inCAPTORA and their Privace Nation and   | ี หกัหเบเบเนเฉกษาน 200M นารเบเบ                                                      |
| K Back              | Sign Lin                                                                                            | presently new an account, angle in                                                           | Rems of Sorvice apply.                                        | a                                                                                    |
|                     | Zonág A     Zonág A                                                                                 |                                                                                              |                                                               |                                                                                      |
|                     |                                                                                                    |                                                                                              |                                                               |                                                                                      |
|                     |                                                                                                    |                                                                                              |                                                               |                                                                                      |

# ៣.២ ភារទ្រខំ និទទូលរួមទ្រខំអូទគម្លទិធី ZOOM តាមអុំព្យូន័រ

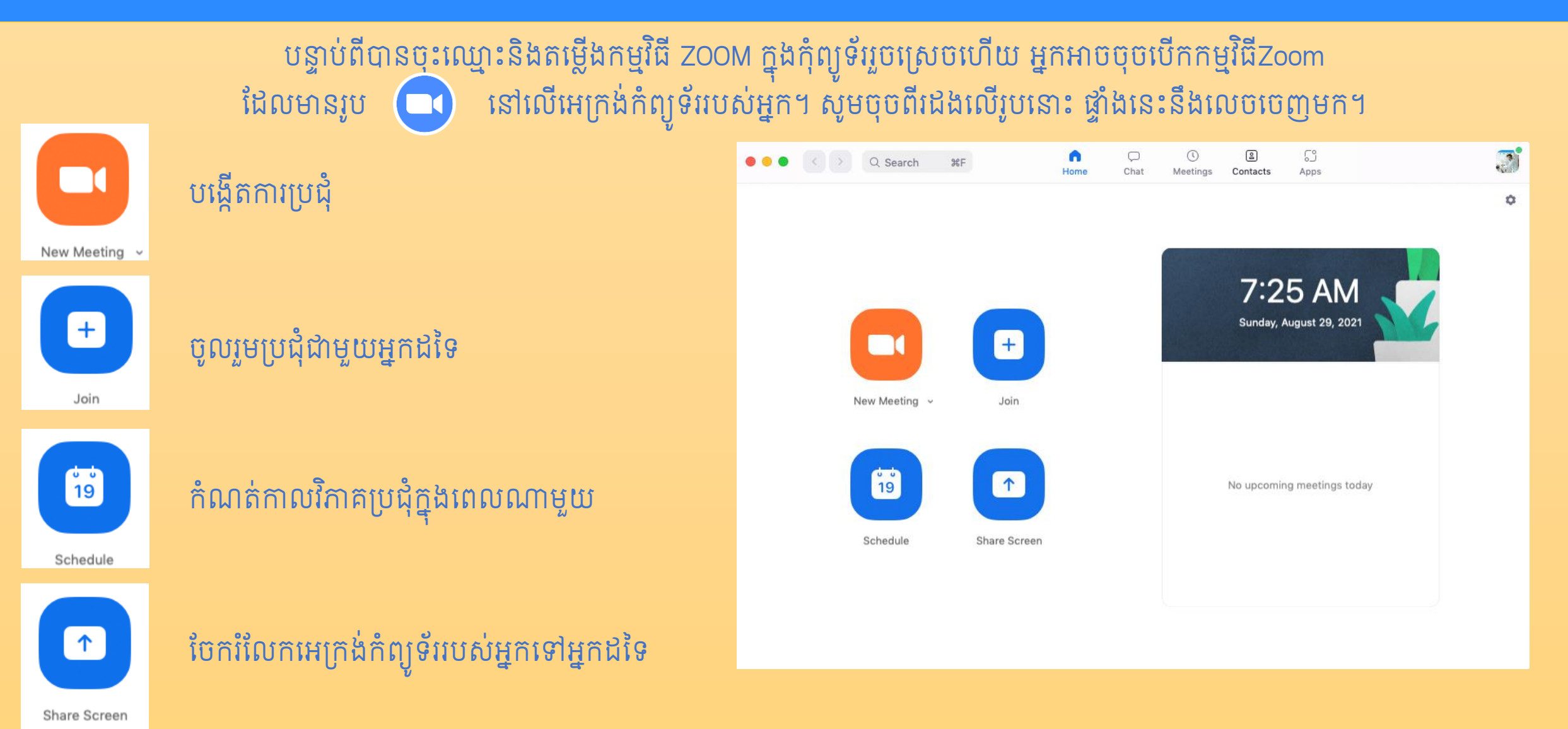

### ៣.៣. ភារចូលរួមមហាសត្ថិបាតលើឥនី២៦ មេសំគណៈមេនាទី

នៅថ្ងៃទី១៥ ខែតុលា ឆ្នាំ២០២១ សហភាតានីមួយៗនឹងទទួលបាន តំណភ្ជាប់ (Link) ដូចខាងក្រោមនេះ តាមតេឡេក្រាមផ្ទាល់ខ្លួន ពីក្រុមការងារស្រង់វត្តមានរបស់គណៈមេជាវី

> សូមគោរពអញ្ជើញសហភាតា ចុច Link នៅលើលិខិតអញ្ជើញដើម្បីចូលរួម ក្នុងមហាសន្និបាតគណៈមេធាវីលើកទី ២៦

គ្រាន់តែចុចលើ Link ខាងជាការស្រេច

សូចចុច Link

https://us02web.zoom.us/j/9140740584?p wd=ZXZVMjJtTzdvQ3NRVUc4RzhoTXZrQT09

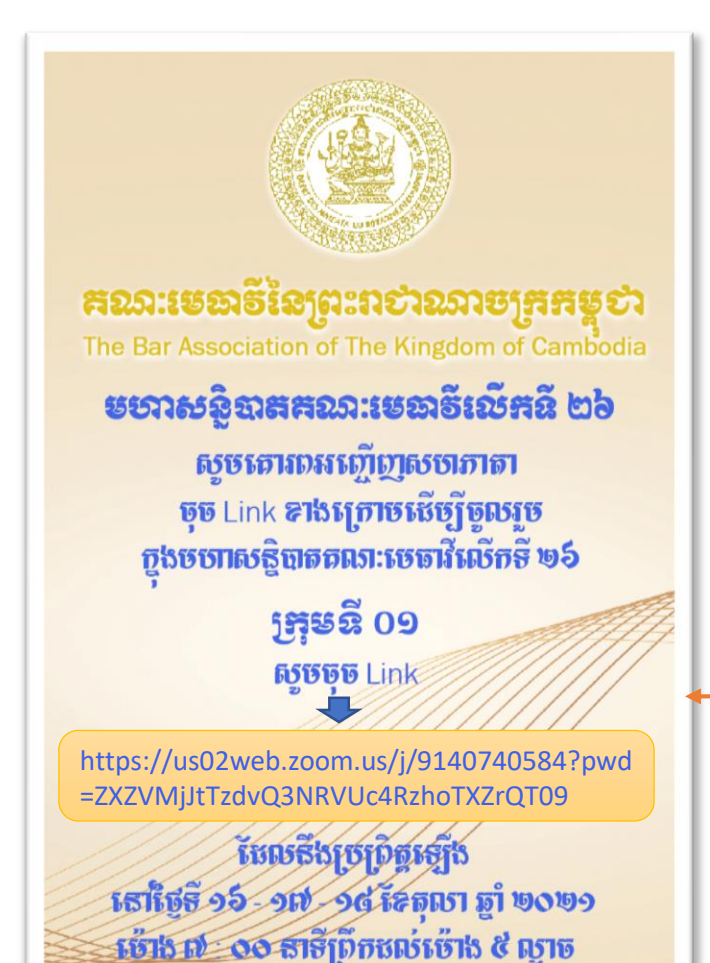

ពត៌ចាតចតែច

### ៣.៣. ភារចូលរួមមហាសត្ថិបាតលើឥនី២៦ មេសំគុណៈមេនាទី (ត)

១. នៅថ្ងៃទី១៦ ខែតុលា ឆ្នាំ២០២១ ចាប់ម៉ោង ៧:០០ព្រឹកទៅ សហភាតា អាចចូលរួមមហាសន្និបាត ដោយគ្រាន់តែចុចលើតំណភ្ជាប់ (Link) នោះ។ ២. សារខាងក្រោមនឹងលេចចេញមក។

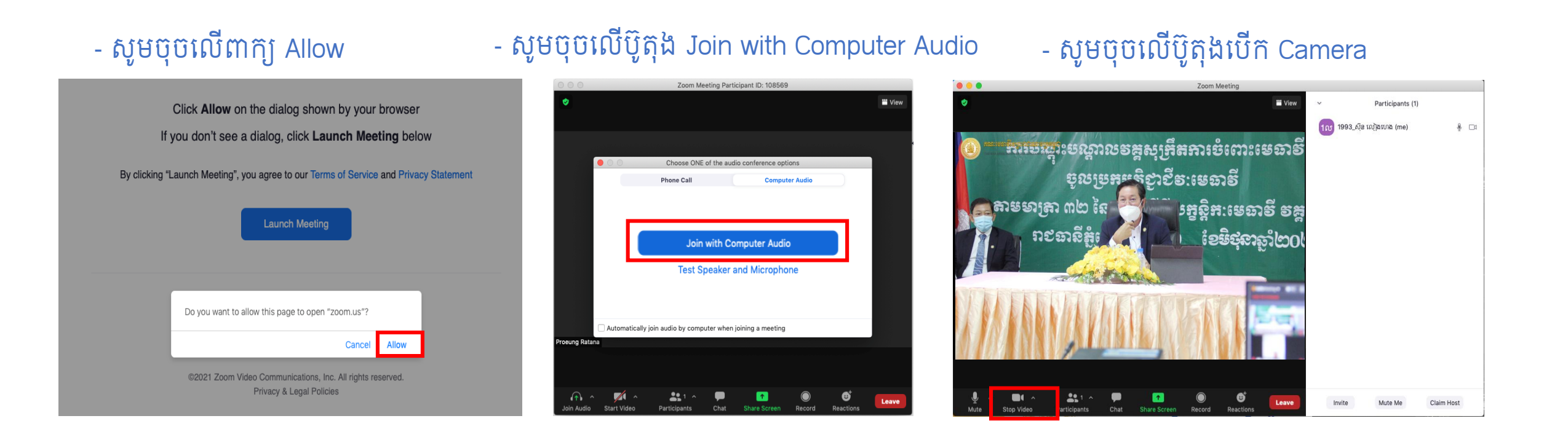

### **៣.៤. ទេទ្យំខន្**ទនេះ (Rename) **ភ្លួខឝុស្តាឆី** Zoom

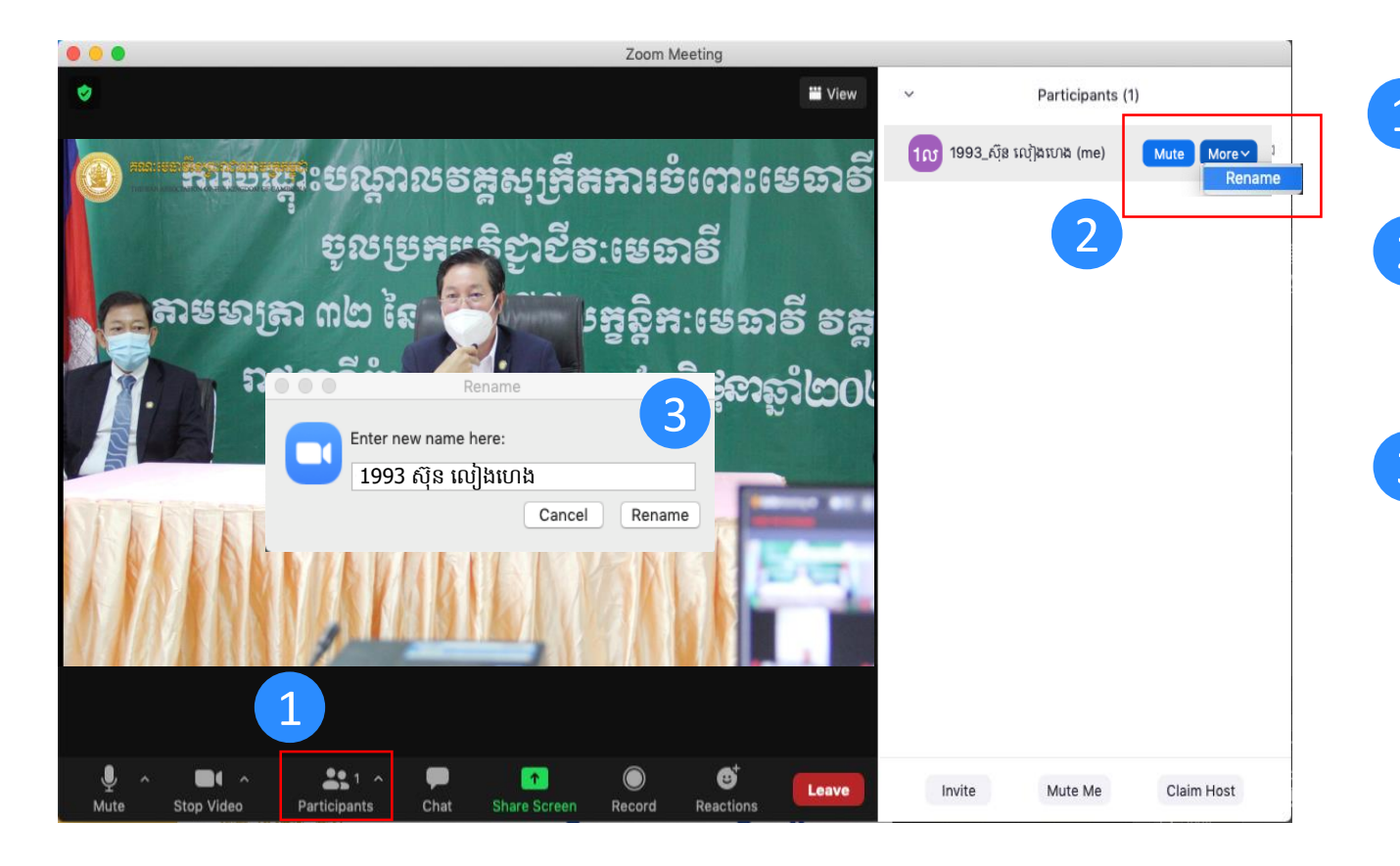

សូមចុចលើពាក្យ Participants

- 2 រួចរកឈ្មោះរបស់អ្នកក្នុងតារាងនៅខាងស្តាំដៃ។ ដាក់ Mouse លើឈ្មោះរបស់អ្នក និងចុចលើពាក្យ More រួចចុចពាក្យ Rename
- 3 សូមវាយអត្តលេខនិងឈ្មោះជាភាសាខ្មែរ៖ ឧទាហរណ៍ (1993 ស៊ុន លៀងហេង) រួចចុចលើពាក្យ Rename ជាការស្រេច។

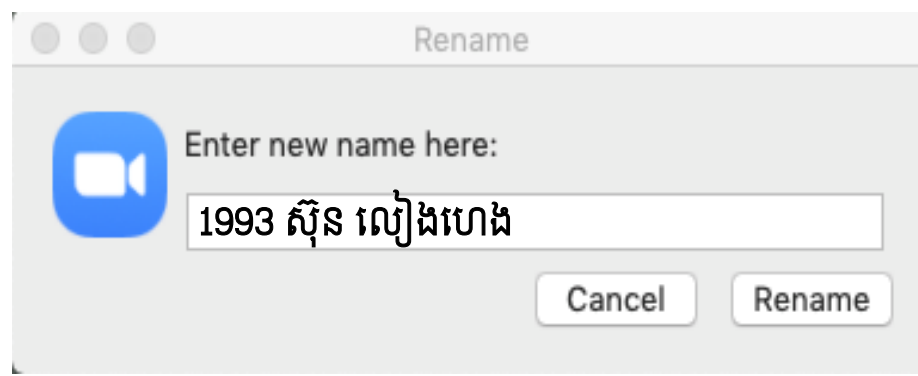

### **៣.៥. នារប្រើប្រាស់ឧទនរល**៍ (Tools) **ភូខនរទ្ទទី**ឆី Zoom

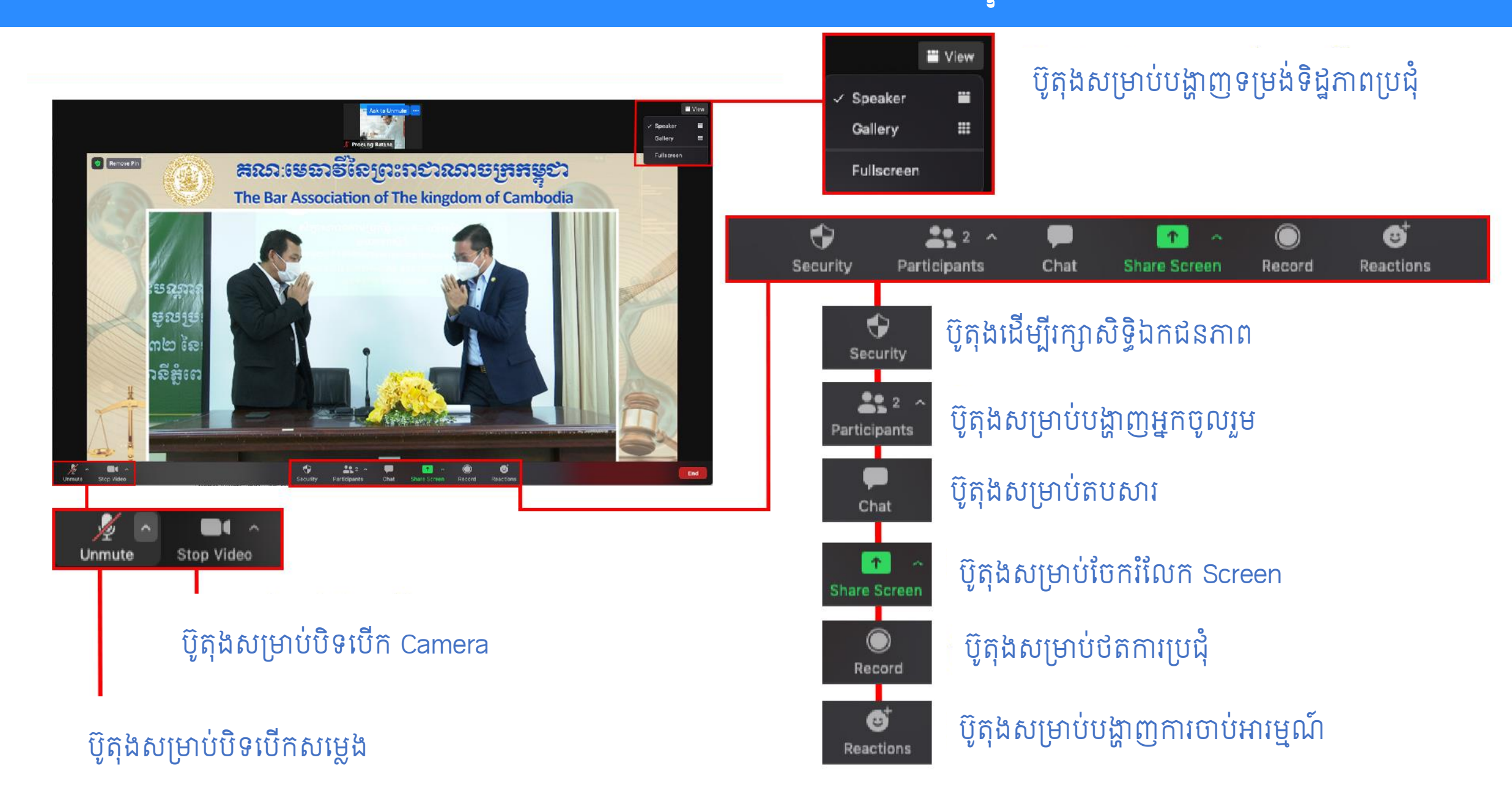

### ៤. ភាទច្រើទ្រាស់អន្ទទិឆី ZOOM តានន្ទសើល្អ Smart Phone

៤.១ របៀបទាញយកកម្មវិធី Zoom មកប្រើប្រាស់ក្នុងទូរស័ព្ទ ៤.២ របៀបចុះឈ្មោះនិងតម្លើងកម្មវិធី Zoom តាមទូរស័ព្ទ ៤.៣ ការចូលរួមក្នុងមហាសន្និបាតលើកទី២៦របស់គណៈមេធាវី ៤.៤ របៀបដូរឈ្មោះ (Rename) ក្នុងគណនី Zoom តាមទូរស័ព្ទ ៤.៥ ការប្រើប្រាស់ឧបករណ៍ (Tools) ក្នុងកម្មវិធី Zoom

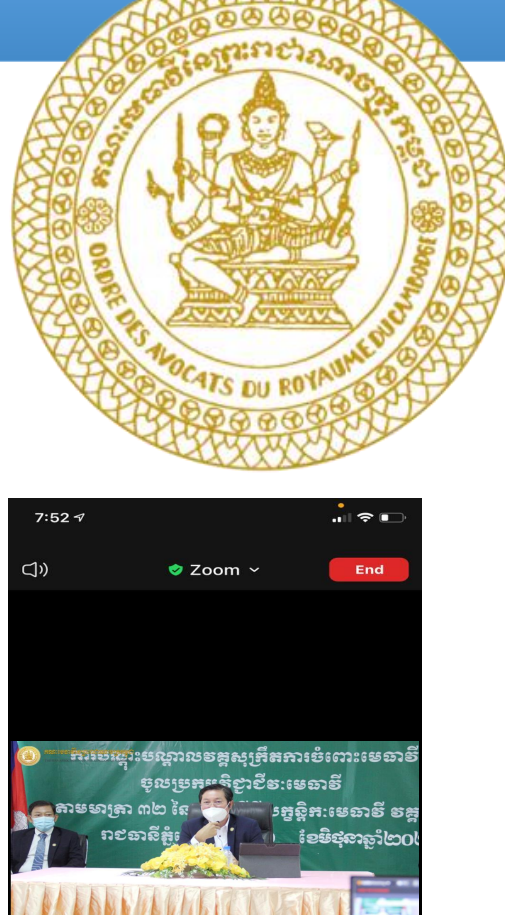

### 

#### សំរាប់អ្នកប្រើទូរស័ព្ទ Android

សូមចូលក្នុង Google play ដើម្បី Download កម្មវិធី

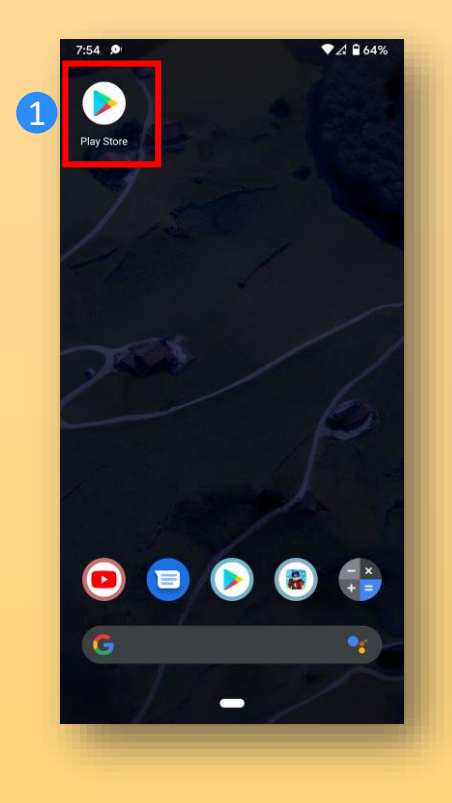

- ក្នុង Search វាយពាក្យ ZOOM Cloud
   Meeting
- 3 សូមបុបសញ្ញា Install

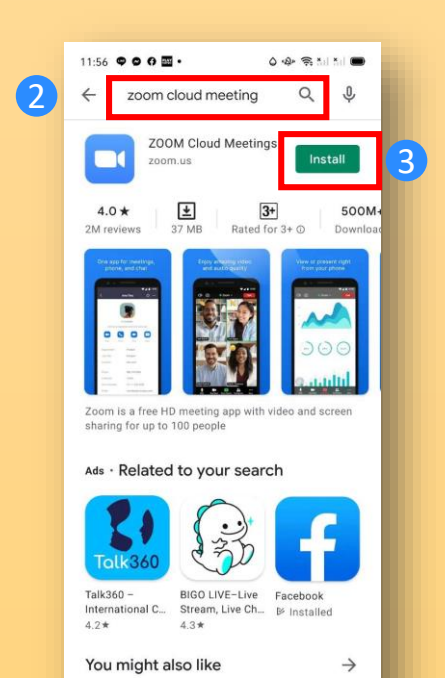

### សំរាប់អ្នកប្រើទូរស័ព្ទ IOS

1 ប៊ូលក្នុង App Store ដើម្បី Download កម្មវិធី

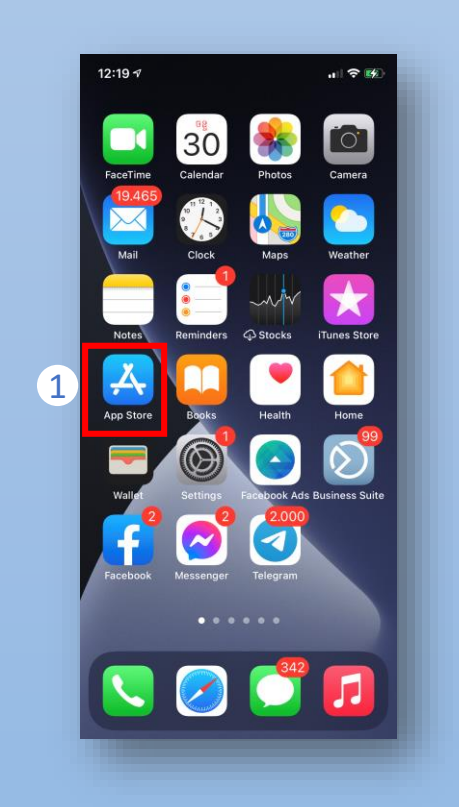

- 2 ក្នុងSearch វាយពាក្យ ZOOM Cloud Meeting
- 3 សូមបុបសញ្ញាដើម្បី Download

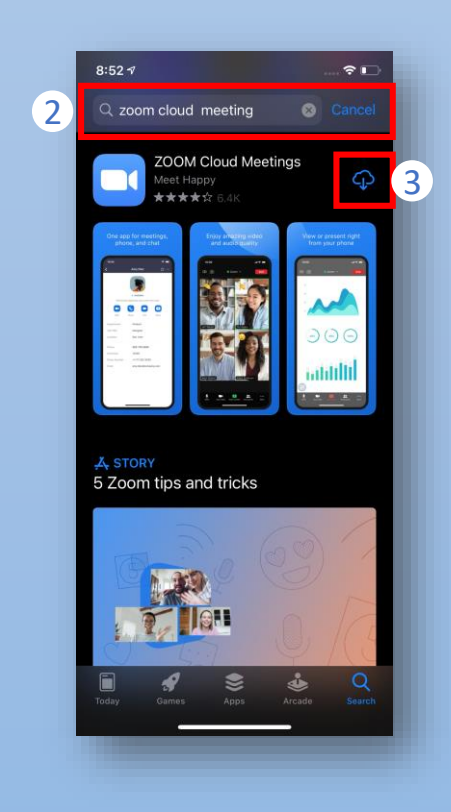

### 

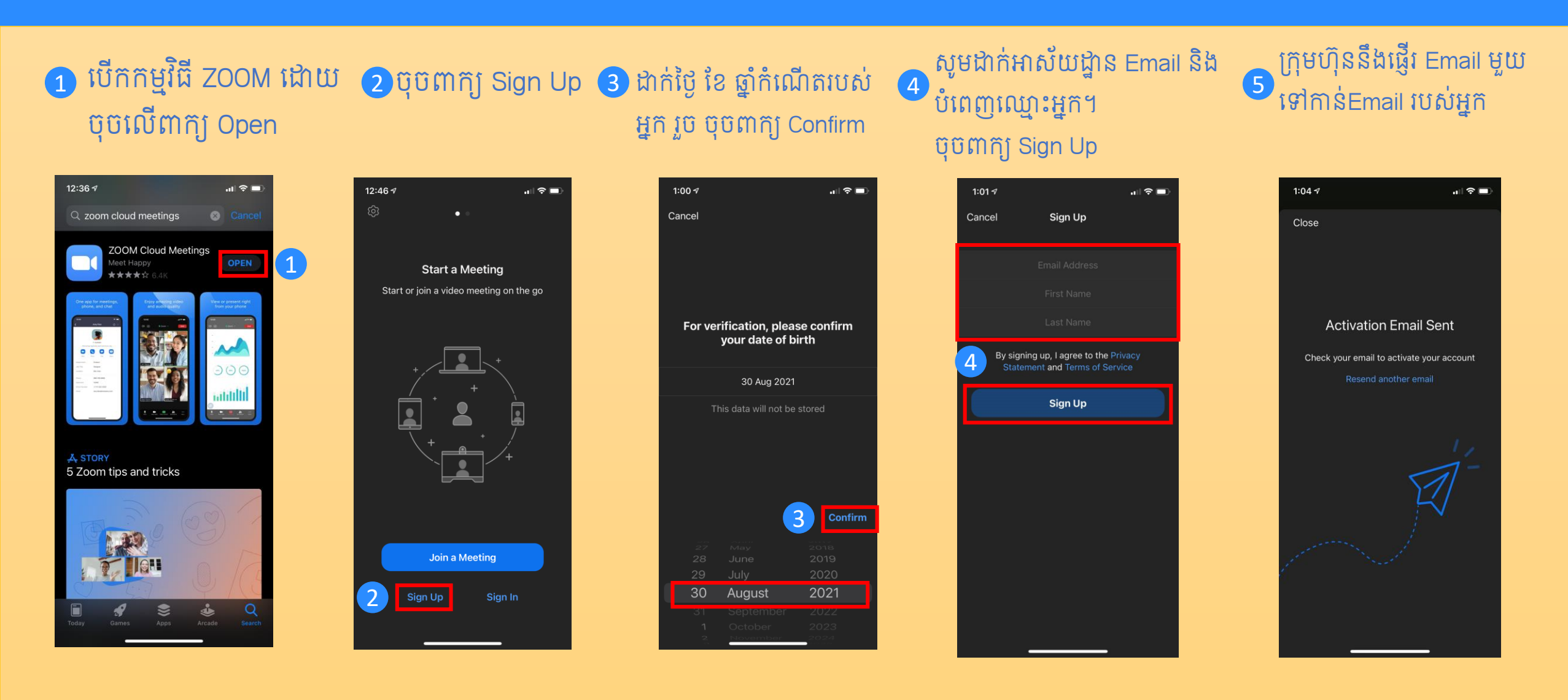

### ៤.២ ទៀមតន្លើទតម្លូទិជី ZOOM តាមនូរស័ព្ទ (ត)

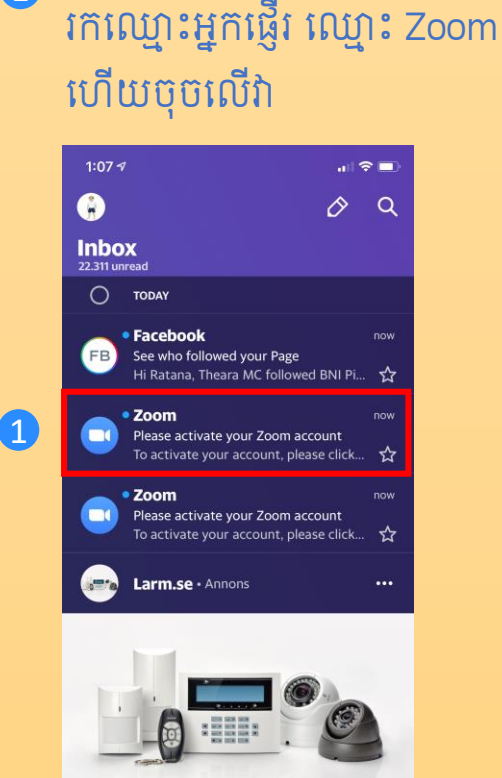

ចូលទៅបើក Email របស់អ្នក។

1

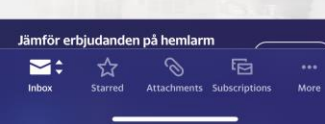

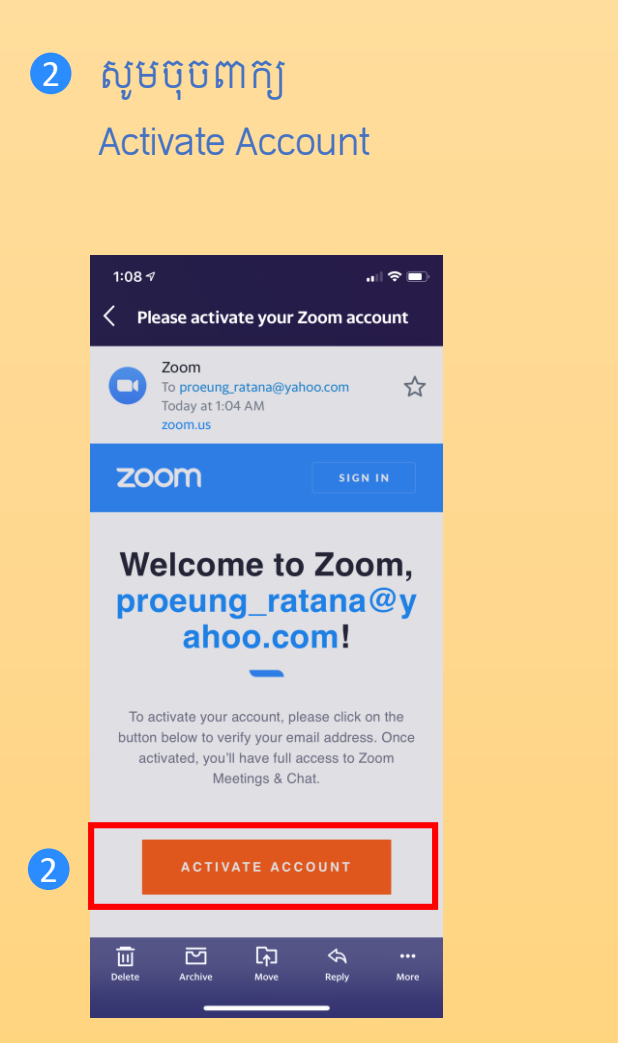

3 សូមបំពេញឈ្មោះនាមខ្លួននិងត្រកូល
 4 ប៉ុចត្រង់ពាក្យ Strong Password
 5 រូចចុច Continue

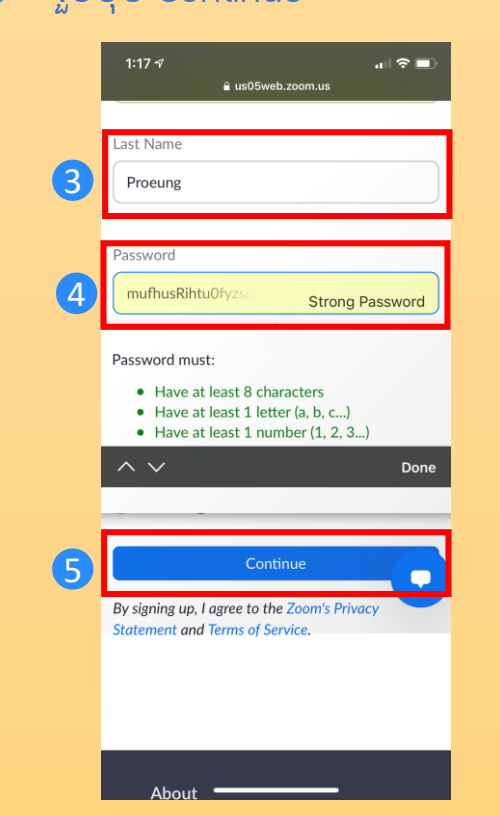

 សូមដាក់ Password មានតូ អក្សរនិងលេខចំនួន ៤ខ្ទង់
 រូច ចុច Continue

|   | 1:19 -7 ₁∎<br>≗ us05web.zoom.us                                                 | ?∎  |   |
|---|---------------------------------------------------------------------------------|-----|---|
|   | и июс                                                                           | OST | Ξ |
|   | First Name                                                                      |     |   |
|   | Ratana                                                                          |     |   |
|   | Last Name Proeung                                                               |     |   |
| 6 | Password                                                                        |     |   |
|   | Confirm Password                                                                |     |   |
|   | Are you signing up on behalf of a primary of secondary (K-12) institution?      | or  |   |
|   | 🔾 Yes 🔍 No                                                                      |     |   |
| 7 | Continue                                                                        |     |   |
|   | By signing up, I agree to the Zoom's Privacy<br>Statement and Terms of Service. | 0   |   |

# ៤.២. របៀមតម្លើទតម្លូទិឆី **ZOOក្រា**មនូរស័ព្ទ (ត)

1 សូមប៊ុប៊ Skip this step

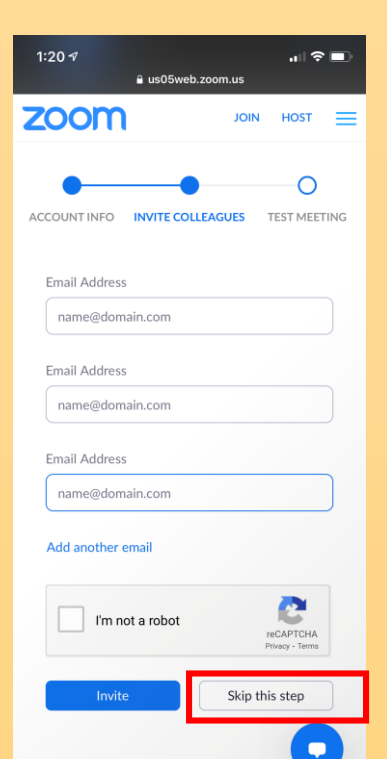

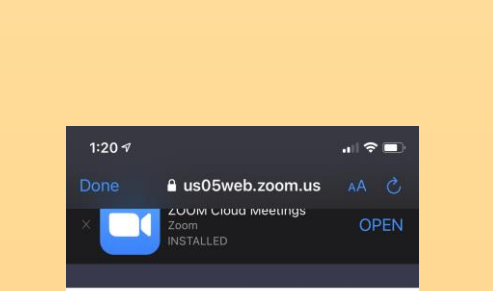

សូមប៊ុប Start Meeting Now

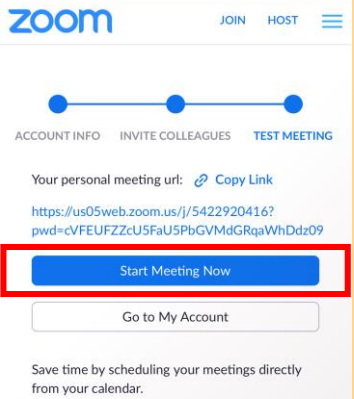

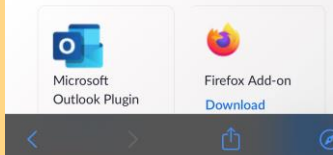

#### 3 សូមប៊ុប Allow

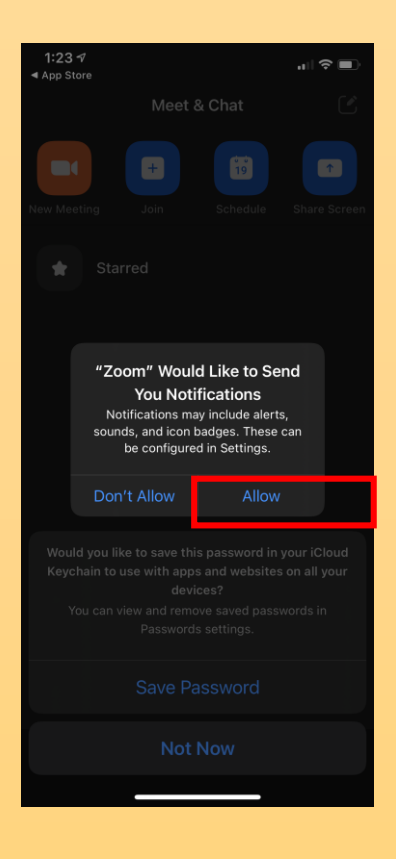

4 អ្នកនឹងឃើញសញ្ញា នៅលើ អេក្រង់ទូរស័ព្ទរបស់អ្នក។ អ្នកអាច ប្រើប្រាស់ Zoom បានហើយ

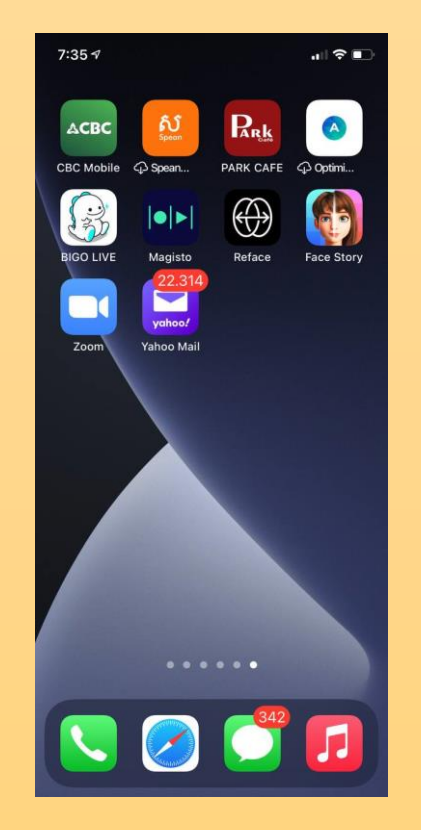

# ៤.២ រខៀមតម្លើទតម្លូទិឆី ZOOM តាមនូរស័ព្ទ (ត)

បន្ទាប់ពីបានចុះឈ្មោះនិងតម្លើងកម្មវិធី ZOOM ក្នុងទូរស័ព្ទរួចស្រេចហើយ អ្នកអាចចុចបើកកម្មវិធីZoom ដែលមានរូប 💽 នៅលើអេក្រង់ទូរស័ព្ទរបស់អ្នក។ សូមចុចលើរូបនោះ ផ្ទាំងនេះនឹងលេចចេញមក។

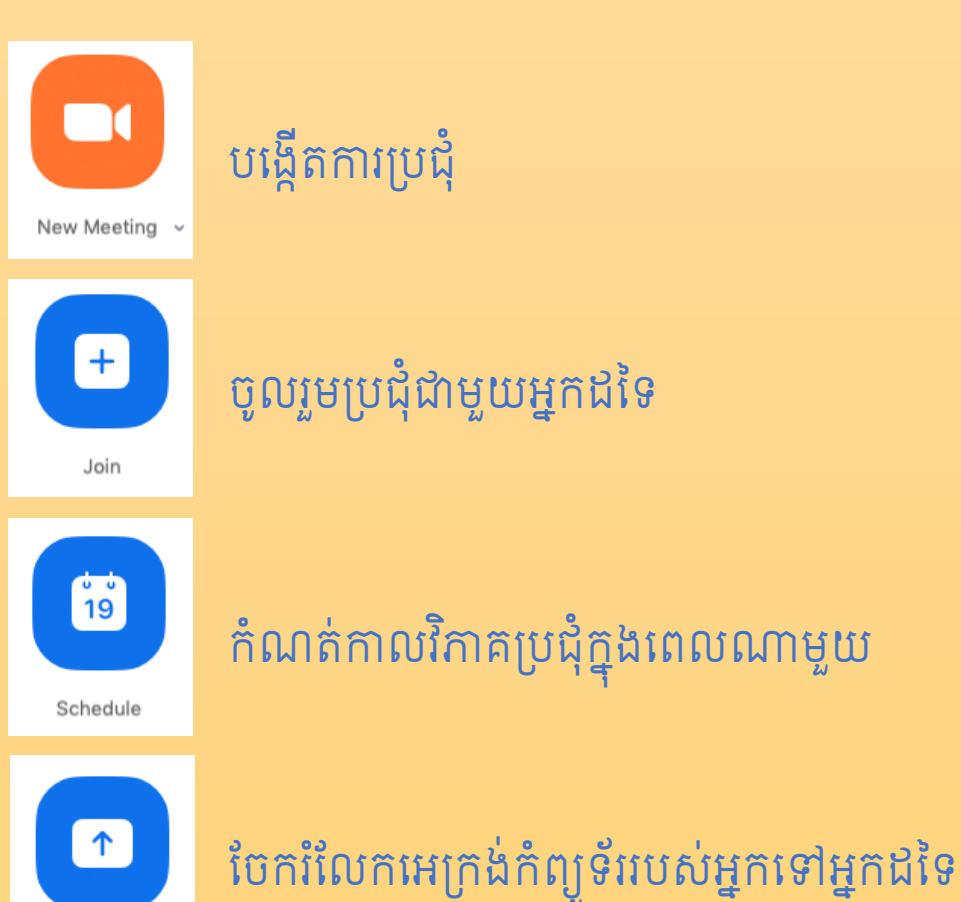

Share Screen

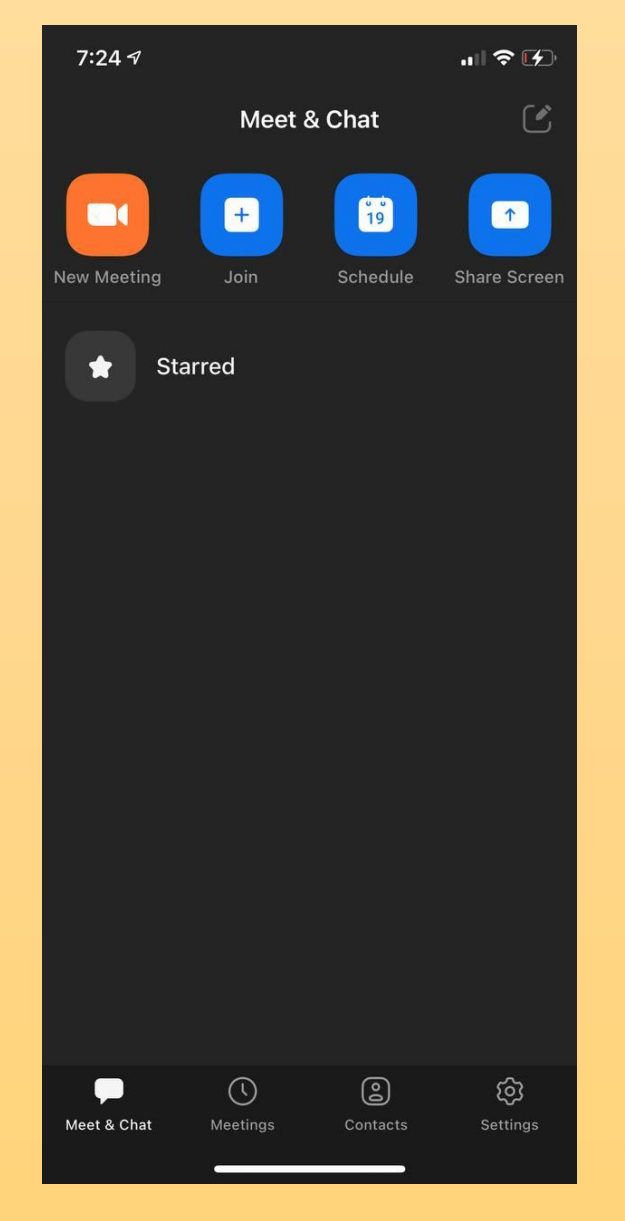

### ៤.៣. ភារចូលរួមមហាសត្ថិបាតលើតនី២៦ មេសំគណៈមេនាទី

នៅថ្ងៃទី១៥ ខែតុលា ឆ្នាំ២០២១ សហភាតានីមួយៗនឹងទទួលបាន តំណភ្ជាប់ (Link) ដូចខាងក្រោមនេះ តាមតេឡេក្រាមផ្ទាល់ខ្លួន ពីក្រុមការងារស្រង់វត្តមានរបស់គណៈមេធាវី

> សូមគោរពអញ្ជើញសហភាតា ចុច Link នៅលើលិខិតអញ្ជើញដើម្បីចូលរួម ក្នុងមហាសន្និបាតគណៈមេជាវីលើកទី ២៦

គ្រាន់តែចុចលើ Link ខាងជាការស្រេច

ស្ទូចចុច Link

https://us02web.zoom.us/j/9140740584?p wd=ZXZVMjJtTzdvQ3NRVUc4RzhoTXZrQT09

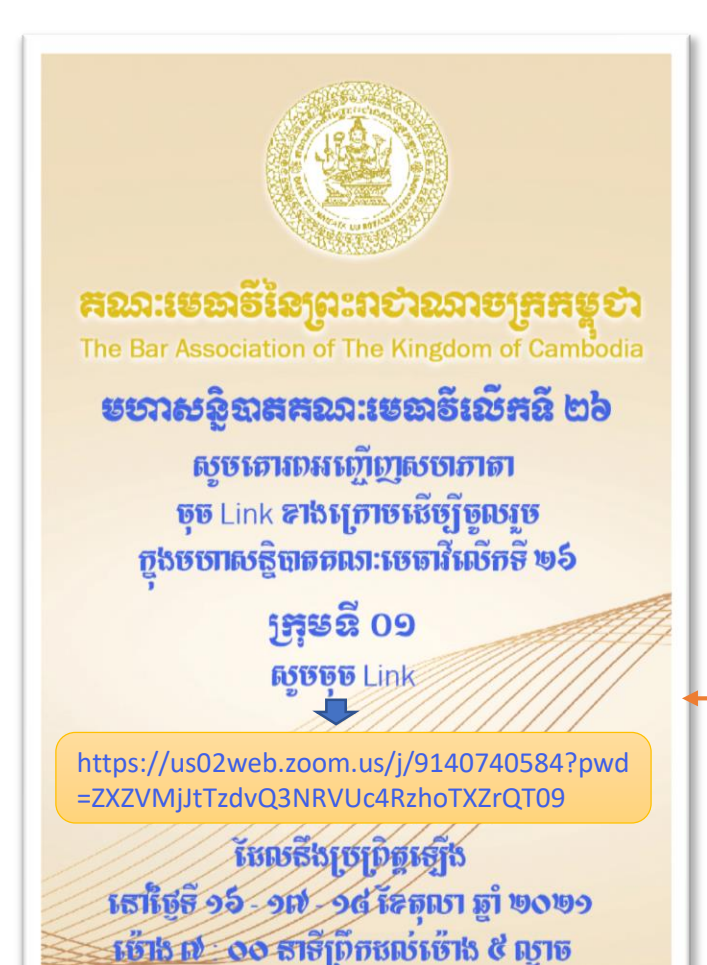

ពត៌ចាតចតែច

# ៤.៣. ភារចូលរួមមហាសន្តិបាតលើគនី២៦ មេសំគណៈមេនាទី (គ)

១. នៅថ្ងៃទី១៦ ខែតុលា ឆ្នាំ២០២១ ចាប់ម៉ោង ៧:០០ព្រឹកទៅ សហភាតា អាចចូលរួមមហាសន្និបាត ដោយគ្រាន់តែចុចលើតំណភ្ជាប់ (Link) នោះ។ ២. សារខាងក្រោមនឹងលេចចេញមក។

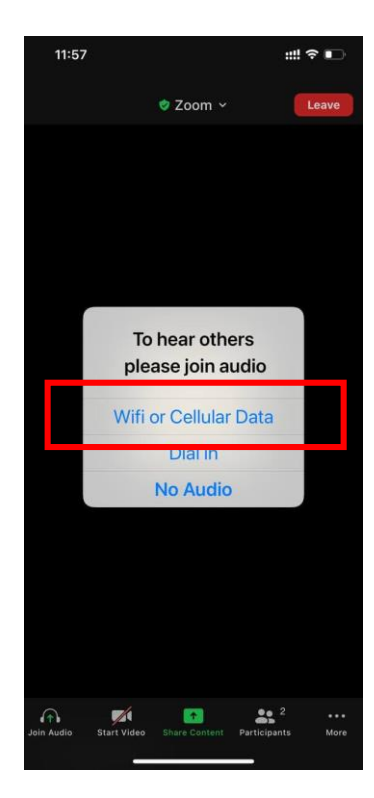

ប៊ុបលើ "Wifi or Cellular Data" ជាការស្រេច

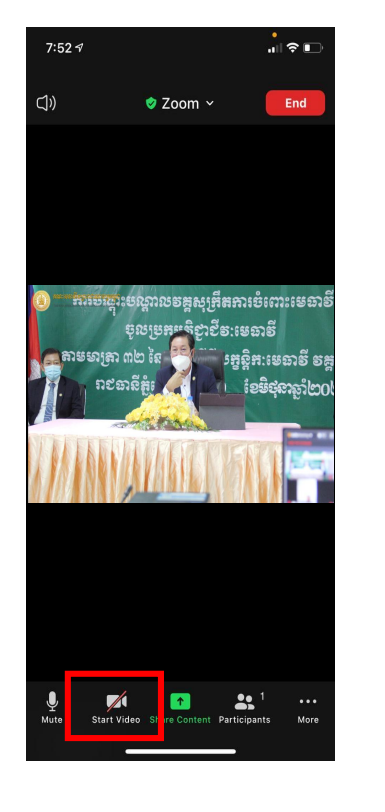

ចុចលើប៊ូតុងរូបកាម៉េរ៉ា ដើម្បីបើករូបភាពវីដេអូ

# ៤.៤ មេរៀមជួរឈ្មោះ (Rename) ភូខគុណនី Zoom តាមនូរស័ព្ទ

#### សូមចុចលើពាក្យ Participants ដើម្បីប្តូរឈ្មោះ

| 7:52 <del>/</del>                                                              |                                                  | .∥ ≎ ∎                     |
|--------------------------------------------------------------------------------|--------------------------------------------------|----------------------------|
| C)»                                                                            | 🥏 Zoom 🗸                                         | End                        |
|                                                                                |                                                  |                            |
|                                                                                |                                                  |                            |
|                                                                                |                                                  |                            |
| <b>(1)</b> 1995                                                                | ឆ្លេលទ្រង់ខេត្តសូម្រងអា<br>ចូលទ្រង់ខេត្តសូម្រងអា | ເອເຕາະເອຍາອ<br>ເອເຕາະເອຍາອ |
| <b>S</b><br>(1)<br>(1)<br>(1)<br>(1)<br>(1)<br>(1)<br>(1)<br>(1)<br>(1)<br>(1) | ត្រា ៣២ នៃ <b>ស្រី</b> ទេអ្នរទំ<br>ខេនានីតំ      | දීඝ:ෂෙහාප් පසූ<br>බෞහාක්කා |
|                                                                                |                                                  | 159642193CO                |
|                                                                                | MARCIN                                           |                            |
|                                                                                |                                                  |                            |
|                                                                                |                                                  |                            |
|                                                                                |                                                  |                            |
|                                                                                |                                                  |                            |
|                                                                                |                                                  |                            |
| U<br>Mute St                                                                   | art Video Share Content Partici                  | pants More                 |
|                                                                                |                                                  |                            |

#### សូមស្វែងរកឈ្មោះរបស់អ្នក រួចចុចលើឈ្មោះរបស់អ្នក

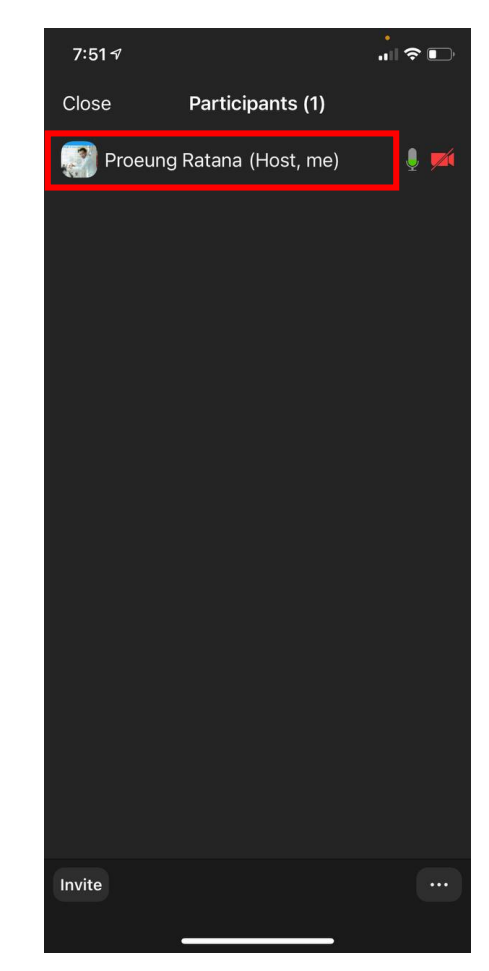

#### យកំពាក្យ Rename

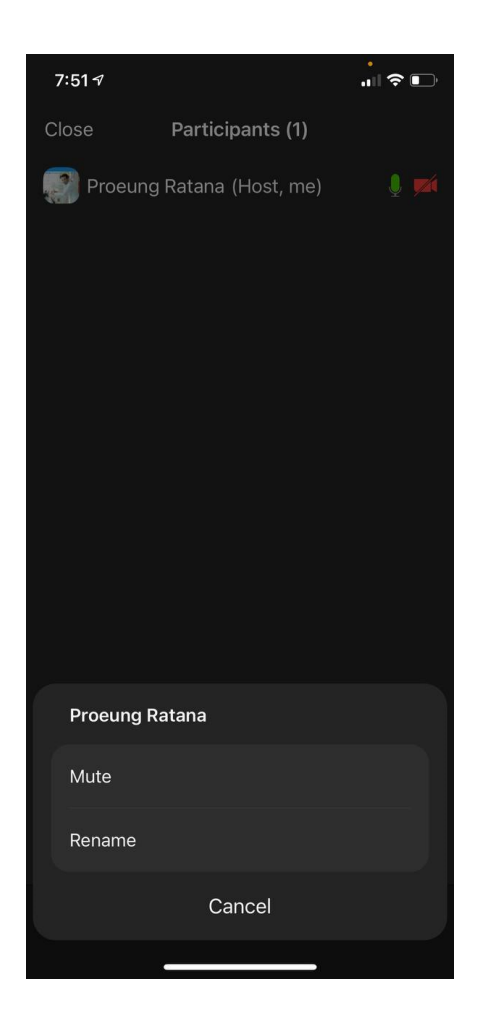

សូមវាយអត្តលេខនិងឈ្មោះជាភាសាខ្មែរ៖ ឧទាហរណ៍ ( 1993 ស៊ិន លៀងហេង ) រួចចុចលើ ពាក្យ Done ជាការសម្រេច។

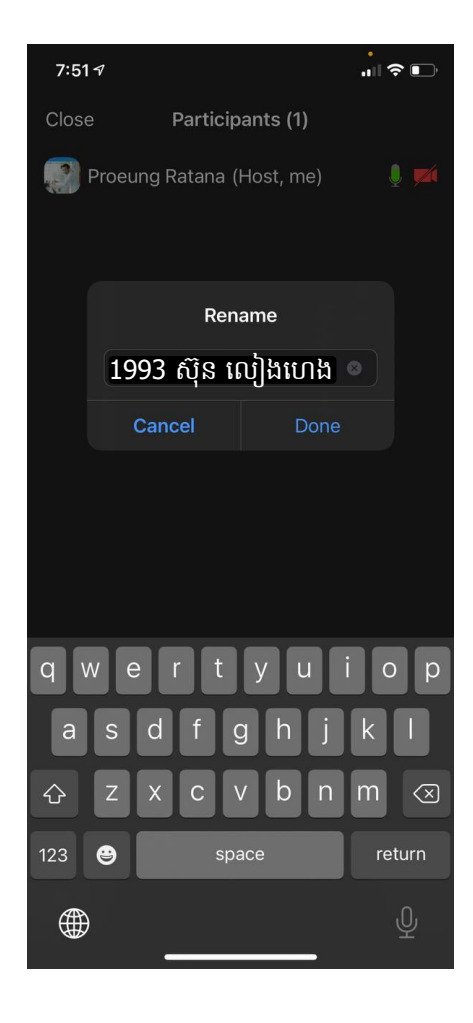

# ៤.៥ នារឡេមីប្រាស់ឧមភរណ៍ (Tools) ភូខភរម្មទីជី Zoom

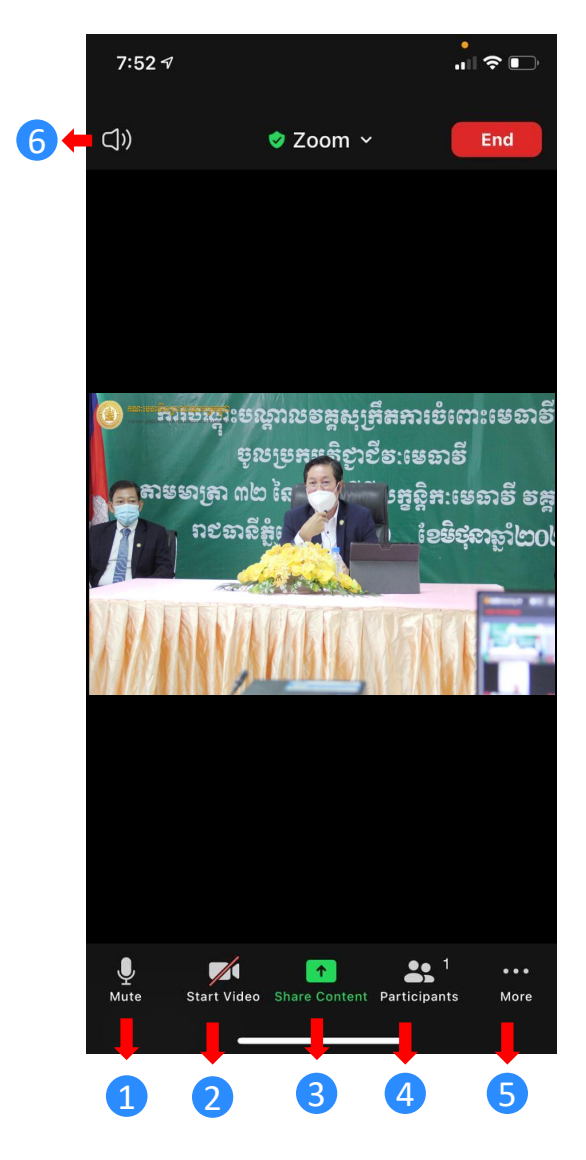

- ប៊ូតុងសម្រាប់បិទបើកសម្លេងនិយាយ
   ប៊ូតុងសម្រាប់បិទបើកកាម៉េរ៉ា
- 3 ប៊ូតុងសម្រាប់បែករំលែក Screen
- ④ ប៊ូតុងសម្រាប់បង្ហាញអ្នកចូលរួម
- 5 ប៊ូតុងសម្រាប់បង្ហាញការកំណត់ផ្សេងៗ
- 6 ប៊ូតុងសម្រាប់បើកសម្លេងចេញមកក្រៅ

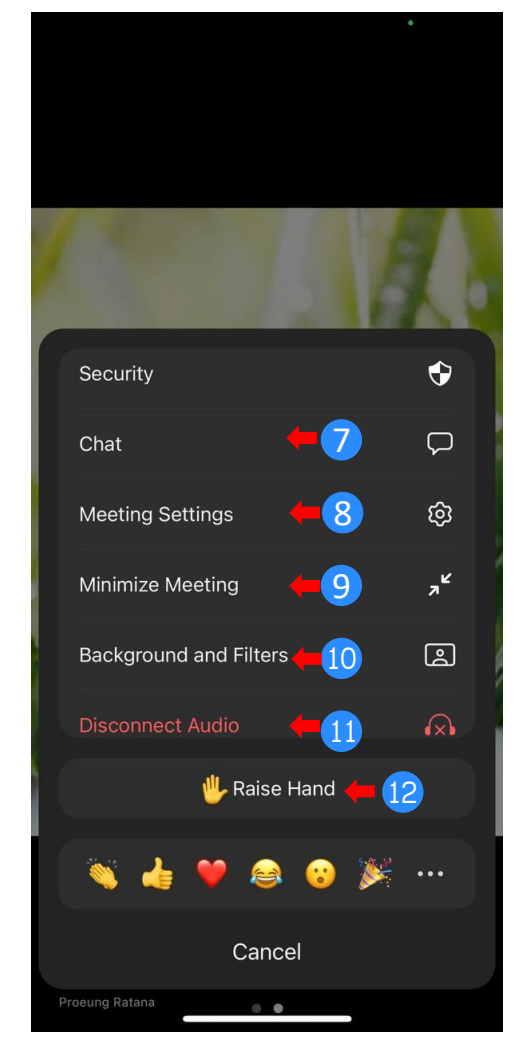

- 🛛 ប៊ូតុងសម្រាប់តបសារ
- 8 ប៊ូតុងសម្រាប់ការកំណត់ផ្សេងៗ
- ប៊ូតុងសម្រាប់បង្ហាញឲ្យពេញអេក្រង់
- 🕑 ប៊ូតុងសម្រាប់ប្តូររូបខាងក្រោយ
- 🕨 ប៊ូតុងសម្រាប់កំណត់កាស់ត្រចៀក
- 😰 ប៊ូតុងសម្រាប់លើកដៃសុំនិយាយ

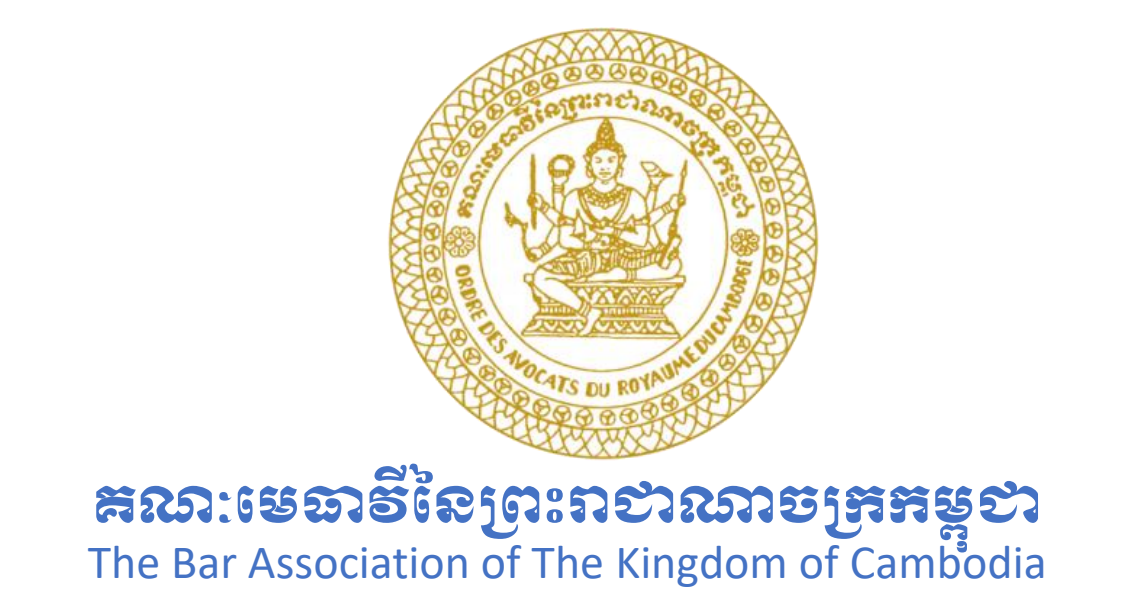

### បើមានចម្ងល់ផ្សេងៗ សូមទំនាក់ទំនងតាមមធ្យោបាយណាមួយដូចខាងក្រោម៖

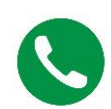

012 699 555 /070 369 699

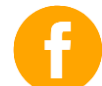

https://web.facebook.com/BAKCCambodia

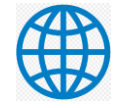

https://www.bakc.org.kh

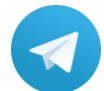

https://t.me/barassociationofcambodia